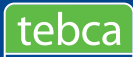

## ¿Cómo realizar el bloqueo temporal y desbloqueo de tu tarjeta?

- 1 Ingresa a tu cuenta de Conexión Personas Online. Si no estas registrado revisa nuestro video tutorial de registro **aquí.** 
  - Dar clic en la opción "Atención al Cliente"
  - Seleccionar la tarjeta que desea bloquear y dar clic en el botón "Bloqueo Temporal".

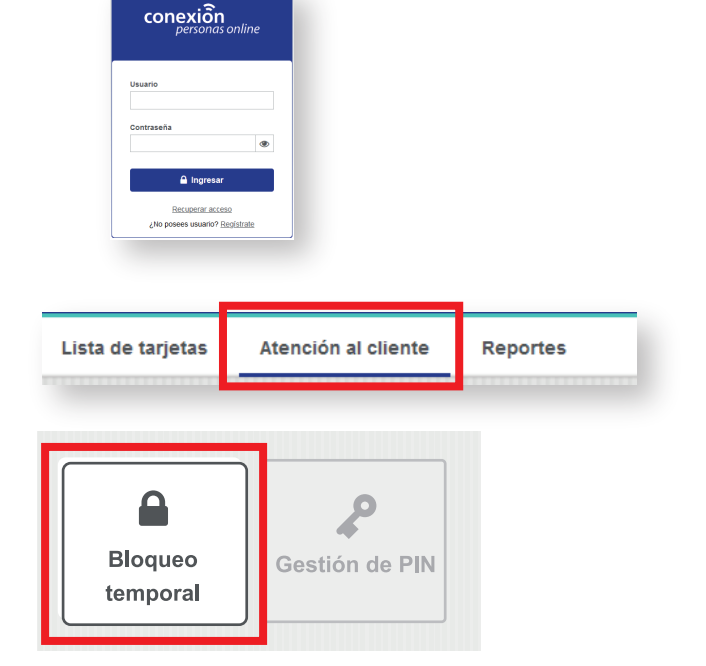

Aparecerá un mensaje de confirmación. Dar Clic en el botón de Continuar.

| ealmente deseas bloquear temporalmente tu tarjeta, presiona continuar. |          |           |
|------------------------------------------------------------------------|----------|-----------|
|                                                                        | Cancelar | Continuar |

5

En la nueva ventana se mostrará la confirmación del bloqueo. Dar clic en aceptar y listo!.

| Blo | oquear                                         |
|-----|------------------------------------------------|
| Ø   | La tarjeta 498544*****9459, ha sido Bloqueada. |
|     | Aceptar                                        |

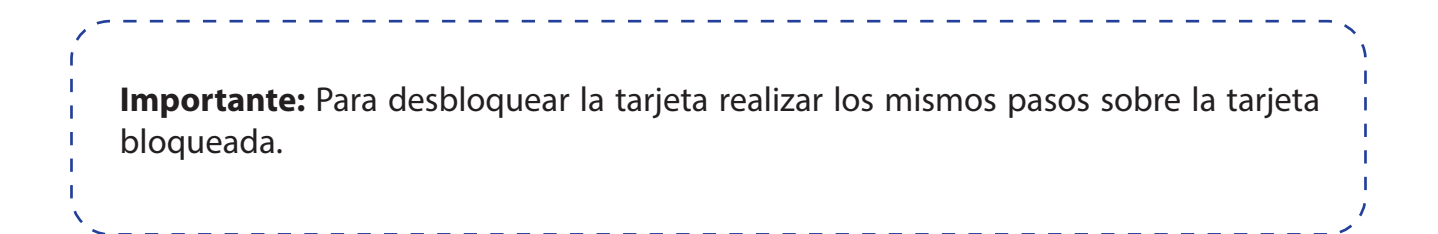

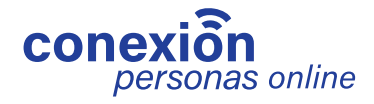